MDR-5 用データをご利用される方へ

# 購入データの確認とご利用方法

## はじめに

■フォルダーとソングの構成について

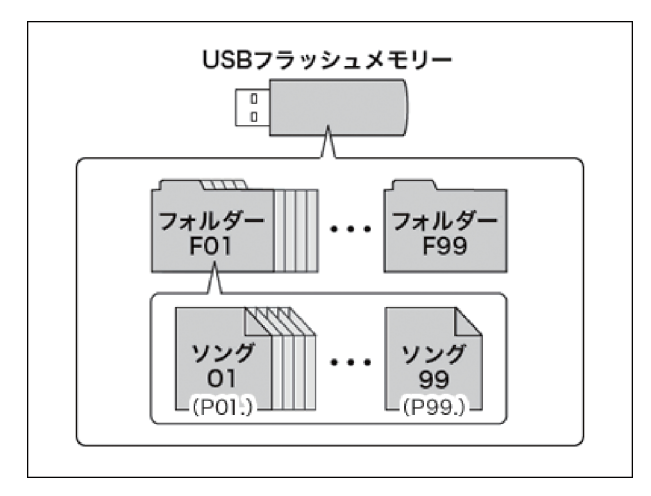

USB フラッシュメモリーの中には、F01 ~ F99 まで 99 個のフォルダーを作成できます。また、1 つのフォルダーには、99 個のソング(レジストデータ)を持つことができます。これらのソングは、MDR-5 上で順に P01. ~ P99. というように表示されます。

エレクトーンデータショップで購入したデータを利用するには、お客様ご自身 でフォルダーを作成し、「ミュージックソフトダウンローダー」(無料ソフト) を使ってデータを移動する必要があります。(フォルダーは自動的には作成さ れません。)

※ MDR-5 では USB フラッシュメモリーを差すと、F01 ~ F99 まで選択で きますが、この状態ではメモリー内にまだ実際のフォルダーは作成されてい ません。MDR-5 上でご自身で作成されたデータ等を保存したときに、実フォ ルダーが作成されます。

#### (参考)

Muma で購入した場合は、FO1 ~ F99 のフォルダーとは別に「MumaEL」フォルダーが作成され、その中にフォルダーが作成されます。フォルダーは最大 99 個まで作成されます。(P8「■Muma で購入したデータの確認方法」を参照)

※ MDR-5 上でご自身で作成されたデータは購入データのあるフォルダーにも保存できますが、ミュージックソフトダウンローダーでファイルを 移動することはできません。

■プロテクトソングとは?

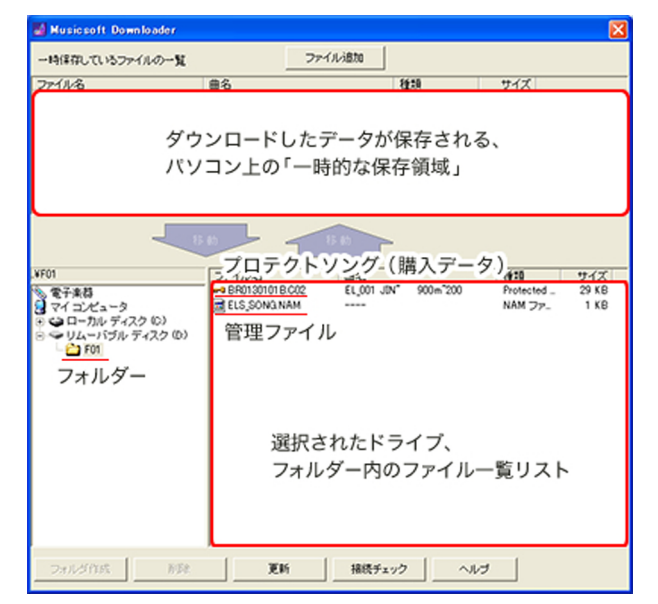

エレクトーンデータショップで購入したデータは、著作権保護のため、プロテ クトがかけられています。このためパソコン上でコピーや移動ができません。 ミュージックソフトダウンローダーを使ってデータの移動を行う必要がありま す。

※ ミュージックソフトダウンローダーを使用せずに、通常のパソコンのファイ ルと同様に取り扱うと、データが破損し、再生できなくなりますので、ご注 意ください。

データショップよりダウンロードした際に、プロテクトソング(以下、データあるいはソングと呼びます)は \*\*\*\*\*\*\*\*\*.C02 という形式でダウンロードされます。 このデータをミュージックソフトダウンローダーでお使いの USB フラッシュメ モリーに移動します。このデータが1つのソングとして扱われ、MDR-5上で は順に P01. ~ P99. というように表示されます。

※ ネクストレジストを使用するソング(1 ソング内に複数のレジストが保存されているソング)の場合も、MDR-5 では 1 ソングとして扱われます。

#### ■管理ファイルとは?

ミュージックソフトダウンローダーを使って、データを USB フラッシュメモリー内に移動すると、ELS\_SONG.NAM というファイルが生成されます。これは、1つのフォルダー内にあるデータの情報を管理しているファイルです。フォルダーに移動されたデータから順にこの管理ファイルに登録されます。MDR-5 では P01. ~ P99. として表示され、この順に再生されます。

※再生トラブルの原因になりますので、パソコン上で「ELS\_SONG.NAM」の修正・削除を行わないでください。

※ ミュージックソフトダウンローダー Ver.5.7.0 より、管理ファイルの内容表示に対応しました。MDR-5 でのソング再生順をミュージックソ フトダウンローダー上で確認できます。詳しくは P7 の■ソング再生順の確認をご参照ください。

## 操作の流れ

エレクトーンデータショップ購入したデータを MDR-5 でご利用になるには、以下の手順で操作を行っていただく必要があります。またデータショッ プからのダウンロード、パソコンから USB フラッシュメモリーへのデータの移動には、「ミュージックソフトダウンローダー」(無料ソフト)が必 須となります。まだインストールしてない場合は、以下よりダウンロードの上、必ずインストールを行ってください。

http://www.yamaha.co.jp/download/msd/

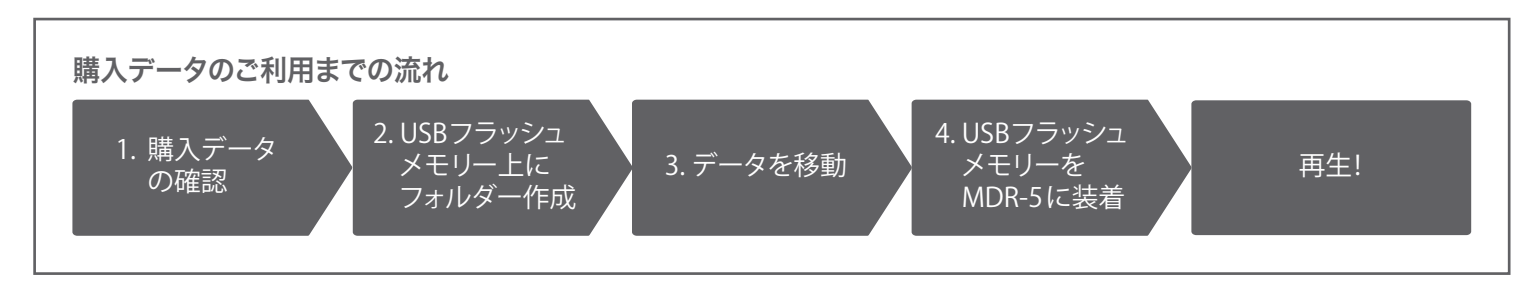

# 購入データの確認とご利用方法

#### ■単曲購入の場合

エレクトーンデータショップで単曲購入し、はじめて USB フラッシュメモリーを使う場合を例として説明します。

#### 1. 購入データの確認

| Musicsoft Downloader |             |                       |                 |
|----------------------|-------------|-----------------------|-----------------|
| 一時保存しているファイルの一覧      |             | ファイル追加                |                 |
| ファイル名                | 曲名          |                       | 種類              |
|                      | EL_001 JIN~ | 900m <sup>*</sup> 200 | Protected 2 Ori |
| EL_[ソング番号] [曲タイト     | ルの一部]~[     | 対応機種1~機種              | 重2] [オプション]     |

ダウンロード購入したデータをミュージックソフトダウンローダー上で確認しま す。「一時保存しているファイルの一覧」で「曲名」の列を参照します。

#### (注意)

購入データの中には、1曲でも複数ファイルから構成されるデー タもあります。エレクトーンデータショップのダウンロードペー ジを参照し、ダウンロードしたファイル数が合っていることを確 認してください。詳しくはエレクトーンデータショップのヘルプ [どんなデータが購入できるの?]をご参照ください。

http://www.music-eclub.com/eldata/help/?id=sum\_2

| 曲名の見方 |   |
|-------|---|
| ソング番号 | Ē |
|       |   |

| 曲集に収 | 録された順で、 | 001からい | ノング番号がつし | いています。※ |
|------|---------|--------|----------|---------|

※ 変換元データの仕様により、曲集によっては、一部のソング番号が欠番になっている場合があります。詳しくは「具体的な変換方法について」をご参照ください。

http://electone.jp/product/mdr-5/faq.php#cap09

#### 曲タイトルの一部 実際の曲名の一部がアルファベット(大文字、小文字)や記号で表示されます。

| 900m <sup>~</sup> 900B: EL-900m/900/900B に対応したデータであることを示します。 |  |
|--------------------------------------------------------------|--|
|--------------------------------------------------------------|--|

- 900m~200 : EEL-900m/900/900B/700/500/400/200 に対応したデータであることを示します。
- 700~200 : EL-700/500/400/200 に対応したデータであることを示します。
- 100 : EL-100 のみに対応したデータであることを示します。
- 90/87 : EL-90/87 に対応したデータであることを示します。
- 57~37 : EL-57/50/37 に対応したデータであることを示します。
- 例) EL\_001 JIN<sup>~</sup> 900m<sup>~</sup>200

オプション サポートデータまたは、演奏データを収録する場合に記号がつきます。

- サポートデータ収録の場合:機種名のあとに「**SP**」がつきます。
  - 演奏データ収録の場合: 機種名のあとに「**DM**」がつきます。
    - 例) EL\_001 CHOU~ 900m~200 SP
    - ※ ただし月刊エレクトーンの「サポート付きレジスト」データについては以下のように、曲名の前に「XG」をつけ た表記となります。
      - 例) EL\_002 XG Sing 900m~900B

- ※1曲で複数のソングから構成される楽曲の場合、2つめ以降のソングで(2)、(3)・・・ と表示されます。 この場合、曲タイトル表示部分、機種名表示がなくなります。また一つ前のソングの番号と必ず連番になります。
  - 例) EL\_003 CHOU<sup>~</sup> 90/87 EL\_004 (2)

#### 2.USB フラッシュメモリー上にフォルダー作成

USB フラッシュメモリーのドライブ直下に新規にフォルダーを作成します。

| Musicsoft Downloader                                                                                 |                   |          |                       |              | X   |
|----------------------------------------------------------------------------------------------------|-------------------|----------|-----------------------|--------------|-----|
| 一時保存しているファイルの一覧                                                                                      |                   | ファイル追加   |                       |              |     |
| 2747478<br>■ 8801301018.002                                                                          | 曲名<br>EL_001 JIN" | 900m"200 | Real Protected 2 Ori. | サイズ<br>29 KB |     |
| D. 空苏城桥 12392 MB                                                                                     | 77-11/8           | 88       | -                     | <b>16</b> 20 | サイズ |
| 8 74 22 - 3<br>9 74 22 - 3<br>9 9 74 74 74 75 80<br>9 9 14 - 15 74 74 75 80<br>9 14 - 15 74 74 75 80 |                   |          |                       |              |     |
|                                                                                                    |                   |          |                       |              |     |
|                                                                                                    |                   |          |                       |              |     |
| つましざ作成                                                                                               |                   | 医折 报线子:  | N/3                   | ,            |     |

Musicsoft Downloader 一時保存しているファイルの一覧 ファイル追加 種類 サイズ Protected 2 Ori. 29 KB 曲名 EL\_001 JIN\* 900m\*200 種類 ファイル・ ) 空き領域 123.91 MB サイズ 自名 電子集積 日マイコンピュータ DIR ○日 カル ディスク (0) フォルダ作成 nse. 更新 接続チェック ヘルプ

| Musicsoft Downloader                                                                    |             |          |                  | ×                     |
|-----------------------------------------------------------------------------------------|-------------|----------|------------------|-----------------------|
| 一時保存しているファイルの一覧                                                                         |             | ファイル注意加  |                  |                       |
| ファイル名                                                                                   | 曲名          |          | 82:0             | サイズ                   |
| -9 BR0130101 B.C02                                                                      | EL_OO1 JDN" | 900m"200 | Protected 2 Ori. | 29 KB                 |
|                                                                                         | b           | 6.6      | •                |                       |
| 0 25 26 1880 1239 1880<br>● 電子兼督<br>● マイコンピュータ<br>● ロートル・ディスク (0)<br>● マリムーパブル ディスク (0) | <b>(</b>    |          |                  | 1930 - 194X<br>7r4k - |
| つれルダ作成 形形                                                                               |             | EM 相続チェ  | ック ヘルプ           |                       |

ウィンドウ左下の「リムーバブルディスク」を選択します。 ミュージックソフトダウンローダー起動後に USB フラッシュメモリーを挿入し た場合は、ウィンドウ下の「更新」ボタンをクリックしてください。

「リムーバブルディスク」を選択し、ウィンドウ左下の「フォルダ作成」ボタン をクリックします。

ウィンドウ下、右側のコンテンツ表示領域に DIR という名前のディレクトリが 生成しますので、フォルダー名をつけかえます。

フォルダーを選択し、フォルダー名のテキストボックスをクリックして、「F01」 という名前に変更してください。

MDR-5 でこの USB フラッシュメモリーを使ってデータ保存を行った場合は、 すでに何らかの「F\*\*」フォルダーが生成されています。その場合、最後の 「F\*\*」の連番になるようにフォルダー名を設定してください。

- ※ フォルダー名は「F01」~「F99」までが有効です。それ以外のフォルダー 名をつけても MDR-5 上で認識されません。
- ※ フォルダー名は半角で入力してください。

画面下に作成したフォルダー「F01」をダブルクリックします。 (1つ下の階層、「F01」フォルダーの直下に移動します。)

#### 3. データを移動

USB フラッシュメモリーに作成したフォルダー内にデータを移動します。

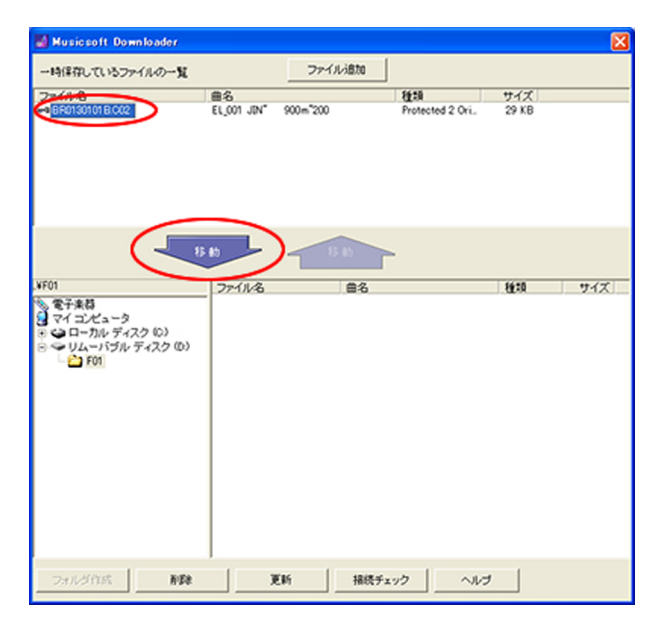

「一時保存しているファイルの一覧」にある、購入データを選択します。(ファ イル名か先頭の鍵マークをクリックします。)

1 曲につき複数ファイルからなるデータを購入した場合は、すべてのファイルを選択します。

「移動」の矢印ボタンをクリックします。

| MUSIC SOIL DOWN                                                                                                    | loader                 |                        |                  |       | 2   |
|----------------------------------------------------------------------------------------------------|------------------------|------------------------|------------------|-------|-----|
| 一時保存しているファイ                                                                                                    | いいの一覧                  | ファイル追加                 |                  |       |     |
| ファイル名                                                                                                    | 曲名                     |                        | 種類               | サイズ   |     |
| #9 BR0130101 B.C02                                                                                                    | EL <sup>1</sup> 001 10 | r 900m200              | Protected 2 Ori. | 29 KB |     |
| F01                                                                                                    | 15 40<br>Magazz 80     | 15 to<br>It Downloader |                  | 16:10 | サイズ |
| <ul> <li>マイコンピュータ</li> <li>マイコンピュータ</li> <li>ローカルディス:</li> <li>ローカルディス:</li> <li>ロムーバブルデ</li> <li>□</li> <li>□&lt;</li></ul> |                        | OK 44                  | ster             |       |     |
|                                                                                                    |                        |                        |                  |       |     |
|                                                                                                    |                        |                        |                  |       |     |
|                                                                                                    |                        |                        |                  |       |     |
| フォルダ作成                                                                                                    | NER                    | 更新 播                   | 表チェック ヘル         | 7     |     |

| 11/200 (0.1 m // 0. F                     |          | Trad Lifeta     |               |                                                                                                    |                      |
|-------------------------------------------|----------|-----------------|---------------|----------------------------------------------------------------------------------------------------|----------------------|
| ・時保存しているファイルの一】                           | ι        | J717/200        |               |                                                                                                    |                      |
| 711/26                                    | 88       |                 | 1 <u>1</u> 20 | <u><u><u></u></u><u></u><u></u><u></u><u></u><u></u><u></u><u></u><u></u><u></u><u></u><u></u><u></u><u></u><u></u><u></u><u></u><u></u></u> |                      |
| -                                         | 8 th     | 5.6             | -             |                                                                                                    |                      |
| n<br>電子楽器<br>マイ コンピュータ<br>🍛 ローカル ディスク (0) | BR013010 | 18.002<br>3.NAM | IN" 900m"200  | Protected _<br>NAM ファ_                                                                                                    | 91X<br>29 KB<br>1 KB |
| ☞ リムーバブル ディスク @<br>└ <mark>☆ F01</mark>   | 0        |                 |               |                                                                                                    |                      |
|                                           |          |                 |               |                                                                                                    |                      |
|                                           |          |                 |               |                                                                                                    |                      |
|                                           |          |                 |               |                                                                                                    |                      |
|                                           |          |                 |               |                                                                                                    |                      |

"\*\*\*\*\*\*\*\*\*.CO2"を送信してもよろしいですか?と確認ダイアログが出ます。 OK ボタンをクリックすると、データの移動が開始されます。

データの移動が終わると、コンテンツ表示領域に「\*\*\*\*\*\*\*\*\*.CO2」というデータが表示されます。

これで利用の準備ができました。

※ またフォルダー内に、ELS\_SONG\_NAM という名前の管理ファイルが作成されます。

管理ファイルには USB フラッシュメモリーのフォルダー内に移動された順 にデータが登録されます。

これが MDR-5 での再生順になります。

- ※1つのフォルダーには99個のソングを保存できますので、複数のデータを 購入した場合はこの操作を繰り返して同一フォルダー内にいくつかのデータ を置くことができます。 ただし、MDR-5本体での再生順は"フォルダーに移動した順"になります ので、ご注意ください。
- ※ ミュージックソフトダウンローダー Ver.5.7.0 より、管理ファイルの内容表 示に対応しました。MDR-5 でのソング再生順をミュージックソフトダウン ローダー上で確認できます。詳しくは P7 の■ソング再生順の確認をご参 照ください。

#### 4.USB フラッシュメモリーを MDR-5 に装着

USB フラッシュメモリーをお使いのパソコンから取り外し、MDR-5 に装着して再生します。

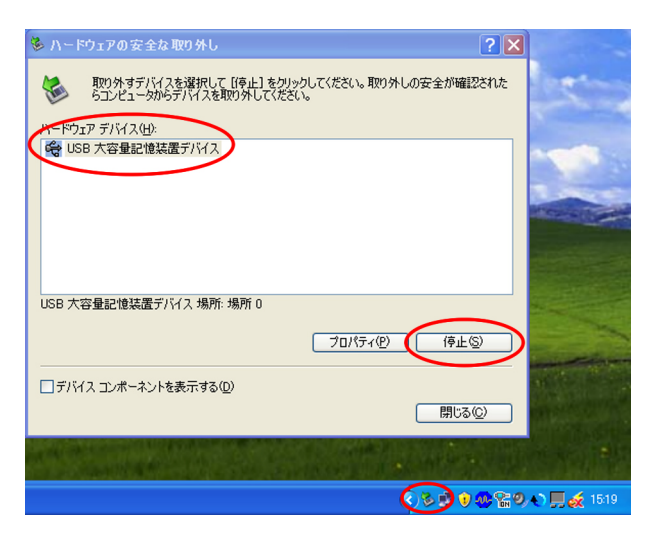

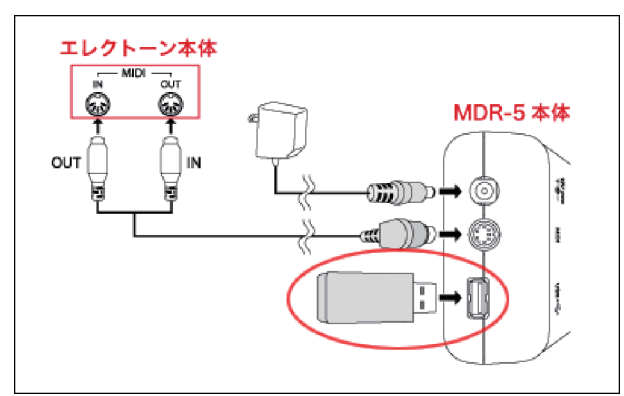

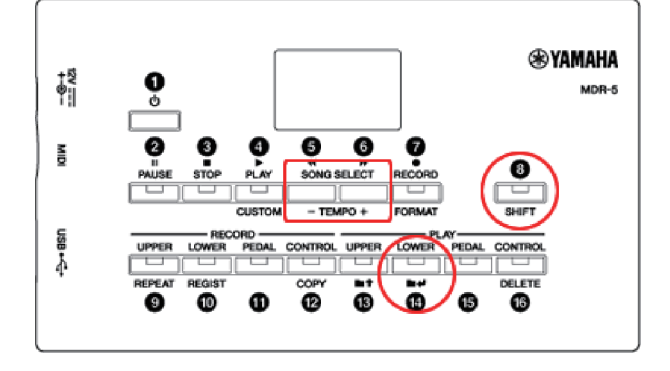

パソコンから USB フラッシュメモリーを抜きます。

※ パソコンから USB フラッシュメモリーをはずすには、Windows の「ハー ドウェアの安全な取り外し」機能を使って取り外してください。

エレクトーン本体と MDR-5 が接続されていることを確認してください。 USB フラッシュメモリーを MDR-5 の USB ポートに挿入します。

MDR-5 上で、「F01」フォルダーを選択します。 (MDR-5 の電源を ON にすると「F01」が表示されます。)

SHIFT ボタンを押しながら LOWER ボタンを押し、ソングの階層へ移動し、「P01」を選択します。

※ MDR-5 操作の詳細については、取扱説明書 P20 ~ 21、33 ~ 34 をご 参照ください。

#### ■セット商品を購入した場合

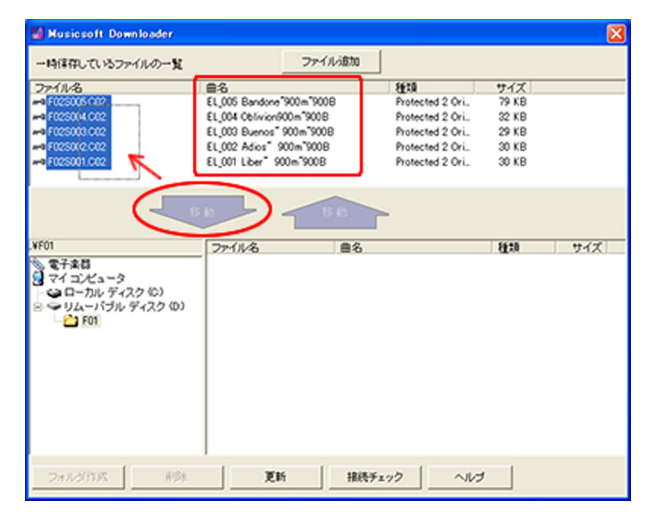

セット商品を購入した時は、セット曲集内の最後の曲データから順にダウン ロードされます。

(複数ファイルからなるデータを単曲購入した場合も同様にダウンロードされます。)

まず、エレクトーンデータショップのダウンロードページを参照し、ファイル数が合っていることを確認してください。

次に単曲購入の場合と同様に購入データの確認をします。

※ 曲集内に、ネクストソングを使用した楽曲(1曲で複数のソングをもつ楽曲) を変換したデータがある場合、ネクストレジストに置き換わり、複数ソングが1ソングにまとめられます。 そのためセット商品を購入されても、一部のソング番号が欠番になっている 場合があります。詳しくは「具体的な変換方法について」をご参照ください。

http://electone.jp/product/mdr-5/faq.php#cap09

単曲購入の場合と同様に USB フラッシュメモリー上にフォルダーを作り、「一時保存しているファイルの一覧」より購入した全データを選択します。 選択するには、マウスですべてのデータをドラッグするか、一番の上のデータ を選択して、Shift キーを押しながら一番下のデータを選択します。

| Musicsoft Downloader |                           |                         |       | ×   |
|----------------------|---------------------------|-------------------------|-------|-----|
| 一時保存しているファイルの一覧      | ファイルが                     | at                      |       |     |
| ファイル名                | 曲名                        | 種類                      | サイズ   |     |
| -> F025005.C02       | EL_005 Bandone"900m"900B  | Protected 2 Ori.        | 79 KB |     |
| -9 F02S004.C02       | EL_004 Oblivior/900m 900B | Protected 2 Ori.        | 32 KB |     |
| F025003.002          | EL 003 Buenos" 900m 900B  | Protected 2 Ori.        | 29 KB |     |
| F025802.002          | EL_002 Adios" 900m"900B   | Protected 2 Ori.        | 30 KB |     |
| F02S001.C02          | EL_001 Liber* 900m*9008   | Protected 2 Ori.        | 30 KB |     |
|                      | Musicsof Downloader       | ×12してもよろしいですか?<br>キャンセル | 8£10  | サイズ |
| ~ <b>U</b> 7 (1      |                           |                         |       |     |
| フォルダ作成 前隊            | 10%                       | 接続チェック へルコ              | ,     |     |

| ー時保存しているファイルの一覧                                                    | 77                                                                                                    | 1/Lidto                                                                                                    |                                                                                                    |
|--------------------------------------------------------------------|----------------------------------------------------------------------------------------------------|----------------------------------------------------------------------------------------------------|----------------------------------------------------------------------------------------------------|
| 77411-8                                                            | 88                                                                                                    | 推动                                                                                                    | サイズ                                                                                                    |
| -                                                                  |                                                                                                    | 6.0                                                                                                    |                                                                                                    |
| 901<br>電子発輸<br>マイコンビュータ<br>マイコンビュータ<br>マリン・1(ジル ディスク Φ)<br>- ↓ F01 | 27-11/26<br>→ F025001.002<br>→ F025002.002<br>→ F025003.002<br>→ F025004.002<br>→ F025006.002<br>m ELS_SONGINAM | EL_001 Liber* 900m*9008     EL_002 Adoa* 900m*9008     EL_002 Adoa* 900m*9008     EL_004 Bunds* 900m*9008     EL_004 Bunds* 900m*9008     EL_005 Bunds* 900m*9008     EL_005 Bunds* 900m*9008     EL_005 Bunds* 900m*9008 | 推動     サイズ       Protected     30 KB       Protected     30 KB       Protected     29 KB       Protected     20 KB       Protected     20 KB       Protected     20 KB       NAM 77-     2 KB |
| フォルダ作成                                                             |                                                                                                    | 接続チェック へんつ                                                                                                    | 1                                                                                                    |

データを選択すると、矢印の「移動」ボタンが選択可能になります。これをクリックします。 確認ダイアログが表示されますので OK ボタンをクリックすます

確認ダイアログが表示されますので、OK ボタンをクリックすます。 リスト下のデータから順に移動されます。

移動後、USB フラッシュメモリーのフォルダー内で、ソング 1 (EL\_001 ··· ) から順にデータが並んでいることを確認してください。

- ※ セット商品を購入されても、一部のソング番号が欠番になっている場合が あります。
- ※ フォルダー内に、ELS\_SONG.NAM という名前の管理ファイルが作成され ます。

管理ファイルには USB フラッシュメモリーのフォルダー内に移動された順 にデータが登録されます。

これが MDR-5 での再生順になります。

※ ミュージックソフトダウンローダー Ver.5.7.0 より、管理ファイルの内容表 示に対応しました。MDR-5 でのソング再生順をミュージックソフトダウン ローダー上で確認できます。詳しくは P7 の■ソング再生順の確認をご参 照ください。

## 補足

■USB フラッシュメモリーの使いこなしガイド

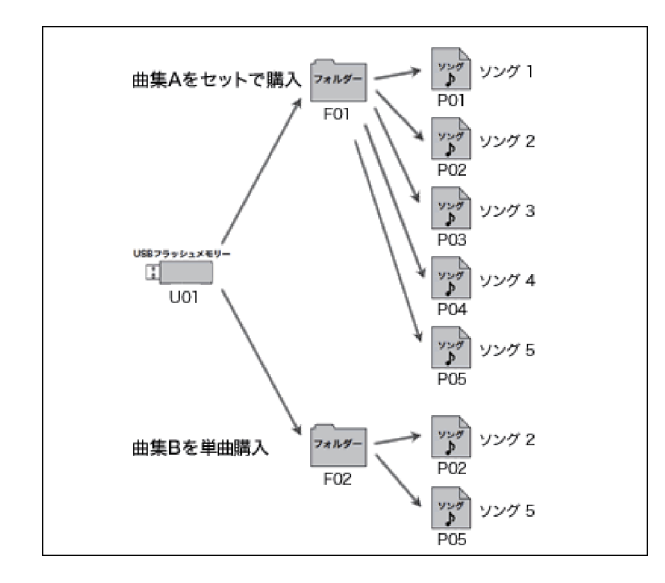

### 👉 曲集ごとにフォルダーを使い分けましょう!

1つのフォルダーには同じ曲集のデータを収めるようにします。曲集ごとにフォ ルダーを分けるようにすると混乱がありません。

1つのフォルダーに異なる曲集のデータを置いてしまうと、ソング番号が同じ 場合、判別がしにくくなります。

### 숱 データの移動は必ずソング番号の若いものから順に!

単曲購入し、フォルダーにデータを複数、移動する場合、ソング番号の小さいものから順に(昇順で)移動するようにしてください。

ミュージックソフトダウンローダーでは並び替え機能により、MDR-5の再生 順とは異なった順に表示されることがあります。

# セット商品は全データを選択して、一気にまとめて移動しましょう!

データを移動する場合は、必ずセットの全データを選択するようにします。1 曲につき複数ファイルからなるデータを購入した場合も同様に操作します。 部分的なデータの移動を繰り返すと、管理ファイルでの登録順がくずれる場合 がありますのでご注意ください。

また、1つのフォルダーに1つの曲集セットを収めるようにすると混乱がありません。

## フォルダー内に移動したデータの組みかえは避けましょう!

ー度、移動したデータの一部だけを、再び「一時的な保存領域」に戻すと、 その後の操作で管理ファイルの登録順がくずれることがあります。 やむを得ない場合を除き、この操作はしないよう、おすすめいたします。

#### ■ソング再生順の確認

ミュージックソフトダウンローダーではデータのファイル名で並べ替えてリスト表示する機能がありますが、MDR-5 ではデータの移動時に作ら れた管理ファイルによりソング番号 (P01. ~ P99.) が割り当てられます。このためミュージックソフトダウンローダーでの表示と MDR-5 での ソング再生順が異なることがあります。ミュージックソフトダウンローダーでは以下の手順により、MDR-5 でのソング再生順を確認できます。

※ この機能はミュージックソフトダウンローダー v5.7.0 以降で対応しております。Ver.5.7.0 未満をお使いの方は、ミュージックソフトダウンローダーのペー ジより最新版をダウンロードし、インストールしてください。

http://www.yamaha.co.jp/download/msd/

#### 確認方法

| Musicsoft Downloader                              |             |                                                       |                      |                        |                                                  | ×          |
|---------------------------------------------------|-------------|-------------------------------------------------------|----------------------|------------------------|--------------------------------------------------|------------|
| 一時保存しているファイルの一覧                                   |             | ファイル追加                                                |                      |                        |                                                  |            |
| ファイル名                                             | 曲名          |                                                       | 種類                   |                        | サイズ                                              |            |
|                                                   |             |                                                       |                      |                        |                                                  |            |
|                                                   | \$11 S      | 1 移動                                                  |                      |                        |                                                  |            |
| L¥F01                                             | ファイル名       | 曲名                                                    | L = 1714 = 1701      | 00                     | 種類<br>Durbanted 0 October 1 E                    | <u>サイズ</u> |
| 電子楽器                                              | PA0550101A. | 202 EL_001                                            | La Fies 91<br>OMENS" | 000 m 900B             | Protected 2 Original F<br>Protected 2 Original F | 11e 32 KB  |
|                                                   | PROST       | 202 EL_002                                            | Gemma                | 900m 900B              | Protected 2 Original F                           | ile 34 KB  |
| 白 今 リムーバブル ディスク(0)                                |             | 202 EL 005                                            | T FOR 2 9            | 900m <sup>~</sup> 900B | Protected 2 Original F                           | ile 54 KB  |
| 🧀 F01                                             |             | 202 EL_007                                            | ASIAN" S             | 00m~900B               | Protected 2 Original F                           | ile 33 KB  |
| - 2 FR2<br>- 160<br>- 2 FR4<br>- 2 FR4<br>- 2 FR5 | ELSSONGINA  | M<br>コピー<br>削除<br>名前の変更<br>貼り付け<br>フォルダの新想<br>内容表示(MI | 1/1553<br>(R-5)      |                        | NAM ファイル                                         | 3 KB       |
| フォルダ作成 前隊                                         | 更新          | 接続                                                    | チェック                 | ヘルプ                    |                                                  |            |

確認したいフォルダにある「ELS SONG.NAM」を選択し、マウスの右ボタ ンをクリックします。メニューのいちばん下に表示される「内容表示(MDR-5)」 を選びます。

| D:¥F01¥EL | S_SONG.NAM                            |                        | X |
|-----------|---------------------------------------|------------------------|---|
| MDR-5 No. | 曲名                                    | ファイル名                  |   |
| 01        | EL_001 La Fies~900m~900B              | Here BA0550101 A.C02   |   |
| 02        | EL_002 OMENS 900m 900B                | Hereit BA0550201 A.C02 |   |
| 03        | EL_004 Gemma 900m~900B                | Hereit BA0550301 A.C02 |   |
| 04        | EL_005 T FOR 2 900m <sup>~</sup> 900B | Hereit BA0550401 A.C02 |   |
| 05        | EL_007 ASIAN 900m 900B                | HA0550501 A.C02        |   |
|           |                                       |                        |   |
|           |                                       |                        |   |
|           |                                       |                        |   |
|           |                                       |                        |   |
|           |                                       |                        |   |
|           |                                       |                        |   |
|           |                                       |                        |   |
|           |                                       |                        |   |
|           |                                       |                        |   |
|           |                                       |                        |   |
|           |                                       |                        |   |
|           |                                       |                        |   |
|           |                                       |                        |   |
|           |                                       |                        |   |
|           |                                       | ОК                     |   |

別ウィンドウが開き、MDR-5 でのソング番号と曲名、ファイル名が表示され ます。曲名の表については P2 の「1. 購入データの確認」をご参照ください。

#### ■意図しない順に再生される場合の解決方法

MDR-5 でのソング再生順を変更したい場合は、以下に示す方法に従って操作してください。

X

| <b>胖沃</b> 万法                                                                                                    |                                                                                                    |                                                          |                                                                       |                                                |                                                            |                                                   |
|----------------------------------------------------------------------------------------------------|----------------------------------------------------------------------------------------------------|----------------------------------------------------------|-----------------------------------------------------------------------|------------------------------------------------|------------------------------------------------------------|---------------------------------------------------|
| Musicsoft Downloader                                                                                            |                                                                                                    |                                                          |                                                                       |                                                |                                                            |                                                   |
| 一時保存しているファイルの一覧                                                                                                 | [                                                                                                    | ファイル追加                                                   |                                                                       |                                                |                                                            |                                                   |
| ファイル名                                                                                                    | 曲名                                                                                                    |                                                          | 種類                                                                    |                                                | サイズ                                                        |                                                   |
|                                                                                                    | th _ (.                                                                                               | 移動                                                       |                                                                       |                                                |                                                            |                                                   |
| ¥F01                                                                                                    | 7741102                                                                                               |                                                          |                                                                       |                                                | 新語                                                         | サイブ                                               |
| <ul> <li>● マ共和</li> <li>● マイコンチュータ</li> <li>● マレカル ディスク (0)</li> <li>● マレムーバブル ディスク (0)</li> <li>● ロ</li> </ul> | ELS_SONG.N/<br>#6 F025007-002<br>#6 F025002-002<br>#6 F025003-002<br>#6 F025004-002<br>#6 F025004-002 | AM<br>EL_001<br>EL_022<br>EL_003<br>EL_004 (<br>EL_005 ( | Liber 900m<br>Adios 900n<br>Buenos 900<br>Dblivion900n<br>Bandone 900 | "900B<br>n"900B<br>n"900B<br>n"900B<br>Im"900B | NAM ファ<br>Protected<br>Protected<br>Protected<br>Protected | 2 KB<br>30 KB<br>30 KB<br>29 KB<br>32 KB<br>79 KB |
| フォルダ作成 前隊                                                                                                    | 更新                                                                                                    | ·                                                        | エック                                                                   | ヘルプ                                            |                                                            |                                                   |

## 級法士法

※ 上図では、ソング番号順にデータが並んでいますが、ソング 1 からソング 5 の順にフォルダーへ移動しなかった場合は MDR-5 での再生順が異なってきます。

1. 同一フォルダー内のすべてのデータを選択します。

| /F01                                                                                                    | ファイル名 曲                    | 洺               | 種類 サイズ | _   |
|----------------------------------------------------------------------------------------------------|----------------------------|-----------------|--------|-----|
| <ul> <li>電子楽器</li> <li>マイコンピュータ</li> <li>マーカル ディスク (C)</li> <li>リムーバブル ディスク (D)</li> <li>├ F01</li> </ul> |                            |                 |        |     |
|                                                                                                    |                            |                 |        |     |
| フォルダ作成                                                                                                    | 更新1                        | 接続チェック ヘルブ      |        |     |
|                                                                                                    |                            |                 |        | 3   |
|                                                                                                    |                            |                 |        | 0   |
|                                                                                                    |                            |                 |        |     |
| Musicsoft Downloader                                                                                      |                            |                 |        | ⊠ 4 |
| ・時保存しているファイルの一覧                                                                                           | ファイル追                      |                 |        |     |
| ファイル名                                                                                                    | 曲名                         | 種類              | サイズ    |     |
| 4 F02S005.C02                                                                                             | EL_005 Bandone 900 m 900 B | Protected 2 Ori | 79 KB  |     |
| 4 F025004.G02                                                                                             | EL_004 Upirvion900m 900B   | Protected 2 Ori | 32 KB  |     |
| E000000000000000000000000000000000000                                                                     | EL 002 Duenee" 000m "000D  | Protocted 2 Ori | 20 V D |     |

曲名 EL\_001 Liber<sup>\*</sup>

000*m~*000E

接続チェック ヘルプ

ファイル追加

種類 Protected 2 Ori

Protected 2 Ori... Protected 2 Ori... Protected 2 Ori... Protected 2 Ori... Protected 2 Ori...

サイズ 79 KB 32 KB 29 KB 30 KB 30 KB

サイズ 30 KB 1 KB

種類

NAM 77

曲名 EL\_005 Bandone "900m" 900B EL\_004 Oblivion900m" 900B EL\_003 Buenos" 900m" 900B EL\_002 Adios" 900m" 900B EL\_001 Liber" 900m" 900B

ファイル名 #9 F02S001.C02

ルダ作成 削除 更新

ELS\_SONG.NAM

SFOT ● 電子楽器 ● マイコンピュータ ● ローカルディスク(C) □ ● リムーパブルディスク(D) ■ ● FOT

一時保存しているファイルの一覧

ファイル名 🗝 F02S005.C02

--- F02S005.C02 --- F02S004.C02 --- F02S003.C02 --- F02S002.C02 --- F02S001.C02

2.「一時的な保存領域」へいったん、すべて移動します。

- 曲名を確認し、ソング番号の小さい順(昇順)に1つずつデータを選択し、 再び同じフォルダーに移動します。
- この操作を繰り返し、すべてのデータをもとのフォルダーにもどします。

5. 「■ソング再生順の確認」の手順にしたがって、再生したい順にソングが 並んでいるか確認します。

以上で、管理ファイルへの登録順とミュージックソフトダウンローダーでの表示が一致し、MDR-5 でもこの順で再生されるようになります。

■Muma で購入したデータの確認方法

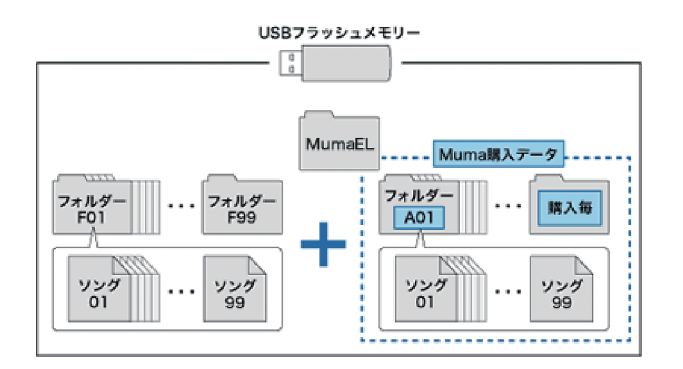

Muma で購入したデータも、ミュージックソフトダウンローダーを使って、 データの確認や移動を行うことができます。 USB フラッシュメモリーの中に は、F01 ~ F99 の 99 個のフォルダー以外に Muma 専用の領域があります。 Muma でデータを購入すると、USB フラッシュメモリーの直下に 「MumaEL」というフォルダーが自動作成され、さらにその中にフォルダーが 99 個まで作成されます。

これらのフォルダーは MDR-5 本体では、A01 ~ A99 として表示されますが、購入時のフォルダー名は、A\*\* を含んだ日本語文字列となっ ています。

| 例) | Muma | でのフォルダー名   |               | MDR-5 で表示されるフォルダー名 |
|----|------|------------|---------------|--------------------|
|    | #A01 | あいうえお(曲集名) | $\rightarrow$ | A01                |
|    | #A02 | かきくけこ(曲集名) | $\rightarrow$ | A02                |
|    | #A03 | さしすせそ(曲集名) | $\rightarrow$ | A03                |
|    |      | •          |               | •                  |
|    |      | •          |               | •                  |

各フォルダーにおさめられたプロテクトソングについては、エレクトーンデータショップで購入したものと同じ曲名表示になっています。 P2の「1. 購入データのご確認」を参照して、データの確認を行うことができます。